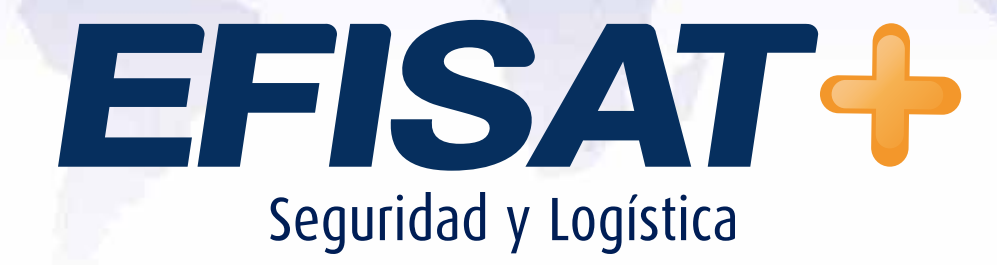

INSTRUCTIVO: MODULO GRUPO HUMANO

Versión: 1.0 Enero 2014 © Efisat. Todos los derechos reservados

## MODULO GRUPO HUMANO

Con este instructivo le informaremos los pasos necesarios para agregar un chofer al modulo GRUPO HUMANO. Se crearan los choferes con sus datos personales.

INSTRUCTIVO MODULO GRUPO HUMANO - ÁREA SOPORTE

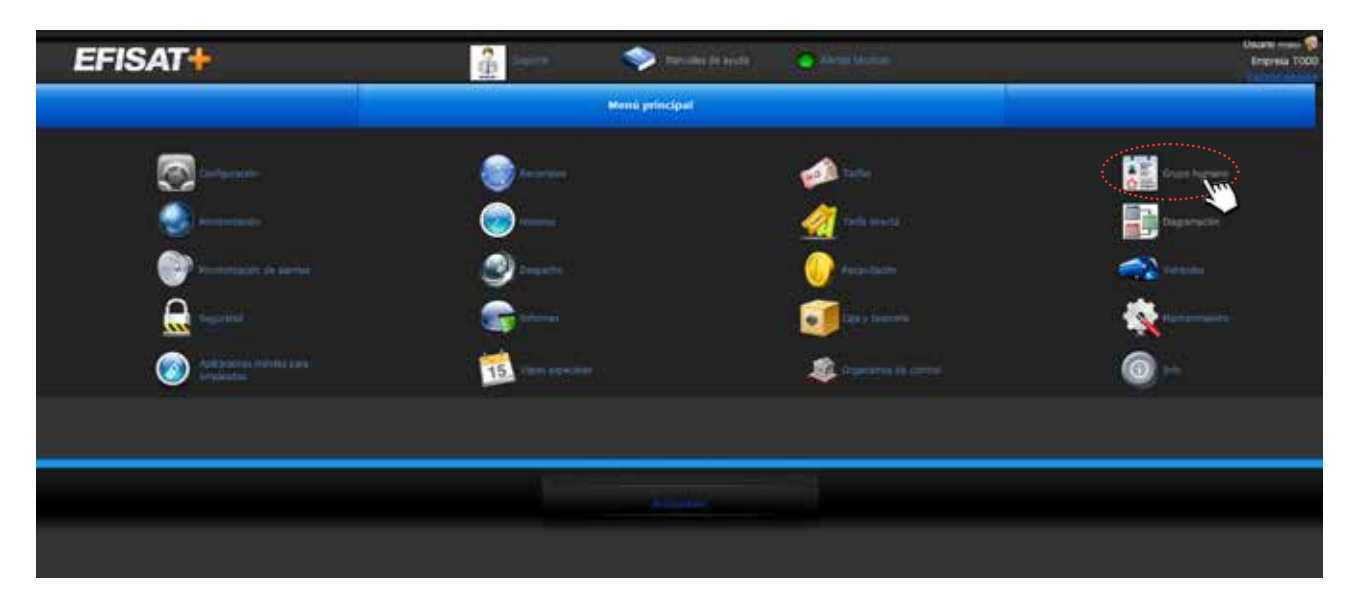

Luego una vez ingresado a este modulo deberíamos ingresar a la sección "choferes".

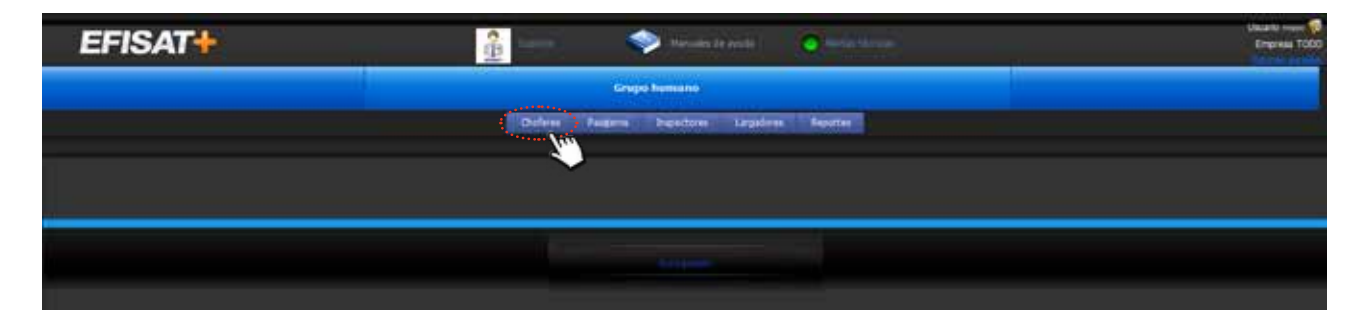

Dentro de "choferes" haremos click izquierdo sobre el icono "+" ubicado en la columna "opciones", en el sector derecho de la tabla.

| EF                                                          | ISAT            | ŧ.      |          | -     | 2                                  | -      | ۰         | ) Norman (   | inati 🧃                                   | an an an Adams | 5                 |                          |                                  |                                     | ано — 🧔<br>прина 1000 |
|-------------------------------------------------------------|-----------------|---------|----------|-------|------------------------------------|--------|-----------|--------------|-------------------------------------------|----------------|-------------------|--------------------------|----------------------------------|-------------------------------------|-----------------------|
| Graps howard                                                |                 |         |          |       |                                    |        |           |              |                                           |                |                   |                          |                                  |                                     |                       |
|                                                             |                 |         |          |       |                                    | Dolves | Pasgann 1 | Indectores ( | Largedores                                | Tepater        |                   |                          |                                  |                                     |                       |
| Gestión de                                                  | choferes        |         |          |       |                                    |        |           |              |                                           |                |                   |                          |                                  |                                     | -                     |
| Houstar Administrator ea<br>columbas                        |                 |         |          |       |                                    |        |           |              |                                           |                |                   |                          |                                  |                                     |                       |
| ARRAITER DE INCLAREZADO DE COLUMNA ADULTARA POR ESA COLUMNA |                 |         |          |       |                                    |        |           |              |                                           |                |                   |                          |                                  |                                     |                       |
| TING DEL<br>DOCIMENTO                                       | MANTE DOGINENTO |         | NOTION . |       | INCOME<br>TRANSPORTO<br>TRANSPORTO | 104.0  | PERMIT    | TONA BOARD   | VENCIRIANTO<br>DE LICENCIA<br>DE CONDUCIE | inuano e       | CLAIR M<br>EQUIDO | CONVERSION OF CONVERSION | CLARK<br>I QUING SC<br>CONFICION | <br>HARDLITHON<br>MARA<br>TRANSPORT | OCONS.                |
|                                                             |                 | D       | L        | II. J |                                    | L      |           |              |                                           |                |                   | 10                       | L                                |                                     |                       |
|                                                             |                 |         |          |       |                                    |        |           |              |                                           |                |                   |                          |                                  | . 0                                 | - Chro                |
|                                                             |                 |         |          |       |                                    |        |           |              |                                           |                |                   |                          |                                  | <br>$\sim$                          |                       |
|                                                             |                 |         |          |       |                                    |        |           |              |                                           |                |                   |                          |                                  | <br>Q                               |                       |
| Seg                                                         | uido,           | , se al | orirá    | un fo | ormu                               | lario  | con c     | lato         | s del c                                   | chofe          | r.                | <u> </u>                 | 2mg                              | 0                                   |                       |
|                                                             |                 |         |          |       |                                    |        |           |              |                                           |                |                   |                          |                                  |                                     |                       |
|                                                             |                 |         |          |       |                                    |        |           |              |                                           |                |                   |                          |                                  |                                     |                       |

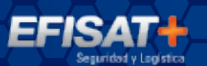

| EFISAT                             |    | 2         | (and the second second | -         | Tananini Di J | ni)                                      | a Alexandre    | 5                 |                                  |                                  |            | Ustani 🗭<br>Empreta TODO      |               |
|------------------------------------|----|-----------|----------------------------------------------------------------------------------------------------|-----------|---------------|------------------------------------------|----------------|-------------------|----------------------------------|----------------------------------|------------|-------------------------------|---------------|
|                                    |    |           |                                                                                                    |           | Grupo         | humano                                   |                |                   |                                  |                                  |            |                               |               |
| CONTINUES                          |    |           |                                                                                                    | Ordens    | Pargens       | Impectante                               | Legeboon       | Reportes          |                                  |                                  |            |                               |               |
| Gestión de choferes                |    |           |                                                                                                    |           |               |                                          |                |                   |                                  |                                  |            |                               |               |
|                                    |    |           |                                                                                                    |           | -             | teralment sin f                          |                |                   |                                  |                                  |            |                               |               |
| J                                  |    |           | 100                                                                                                    | THE OWNER | ezion ne co   | garran interi in                         | ta danishin m  | ON THE COLOR      | naŭ (                            |                                  |            |                               |               |
| TIPO IS INC. IS APRILIO            |    | colección | MACLER<br>TELEPOAG<br>CELUCAR                                                                                                    | 180430    | HON           | VENCHIENTO<br>DE LIDENCIA<br>DE CONOUCIE | NUMBER P       | CLANER!<br>EQUINO | CLASS<br>PARCIAL STR<br>COMPOSAL | CLANK<br>EQUIDAD STR<br>CONDOLON | III O-O-MI | PARLITADO<br>PARA<br>TRABAJAR | operations of |
|                                    | 11 | 1         |                                                                                                    | 1         |               |                                          |                |                   | Π                                |                                  | 1          |                               |               |
| TIPO DE DOCUMENTO                  |    |           |                                                                                                    |           |               |                                          | NRD. DE DO     | CLIMENTO          |                                  |                                  |            |                               |               |
| APELLEDO                           |    |           |                                                                                                    |           |               |                                          |                | NOMBRE            |                                  |                                  |            |                               |               |
| OMECCIÓN                           |    |           |                                                                                                    |           |               | 1                                        | IO. DE TELÉFON | O CELURAR         |                                  |                                  |            |                               |               |
| LEGADO                             |    |           |                                                                                                    |           |               | FEX                                      | OHA THORESO    |                   |                                  |                                  |            |                               |               |
| VENCIMENTO DE LICENCIA DE CONDUCIN |    |           |                                                                                                    |           |               | USU                                      | ARDD P/ EQ     | -                 |                                  |                                  |            |                               |               |
| CLAVE #/ EQUIPO                    | -  |           |                                                                                                    |           |               | e.                                       | WE PARCIAL SIN | coverados         | -                                |                                  |            |                               |               |
| CLAVE EQUIPO SON CONEXIÓN          |    |           |                                                                                                    |           |               |                                          |                | ID CHOFER         |                                  |                                  |            |                               |               |
|                                    |    |           |                                                                                                    |           |               |                                          |                |                   |                                  |                                  |            |                               |               |

INSTRUCTIVO MODULO GRUPO HUMANO - ÁREA SOPORTE

- ► Tipo de documento: d.n.i.
- ► Numero de documento: de dicho chofer al que estamos agregando
- ► Apellido y Nombre: ej. Pedro Alvarez.
- ► Número de teléfono móvil o celular: código de área y numero.

► El legajo: es el número por el cual se conocer al chofer dentro de la empresa, este es único.

► Usuario p/eq: este numero de mínimo 4 dígitos es el que le permitirá al chofer loguearse en los equipos. Este es único.

► Clave p/equipo: esta clave es de 4 dígitos y nos servirá para que el sistema luego nos genere la clave de 6 dígitos que será la que se utilizara.

► Clave parcial sin conexión: esta clave es de 4 dígitos y nos servirá para que el sistema luego nos genere la clave de 6 dígitos que será la que se utilizara.

► Clave equipo sin conexión: consiste en 6 dígitos numéricos que el sistema genera automáticamente y es la que los choferes usaran para loguearse junto que el usuario creado anteriormente.

► ID Chofer: este dato identificara al chofer en todo el sistema, es único por cada chofer.

Terminado de llenar todos los datos del chofer, deberíamos guardarlo haciendo click en el botón guardar.

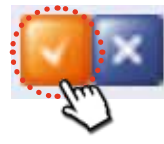

• Ya una vez creado y guardado el chofer existen otras opciones como "EDITAR". Donde haciendo un click podemos editar datos del chofer creado.

INSTRUCTIVO MODULO GRUPO HUMANO - ÁREA SOPORTE

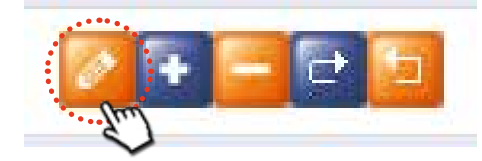

## • "ELIMINAR"

Haciendo un click en eliminar vamos a poder dar de baja un chofer el cual no vamos a poder darlo de alta de nuevo.

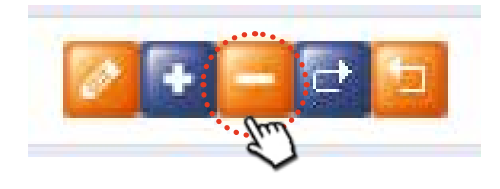

• La opción "INHABILITAR PARA TRABAJAR" se usa en caso de que un chofer sea suspendido por un tiempo definido.

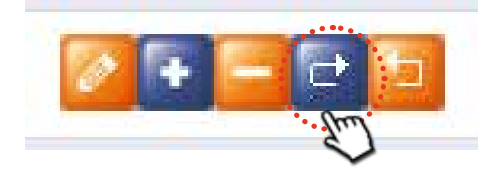

• Luego para volver a habilitar al chofer debemos hacer un click en "HABILI-TAR PARA TRABAJAR".

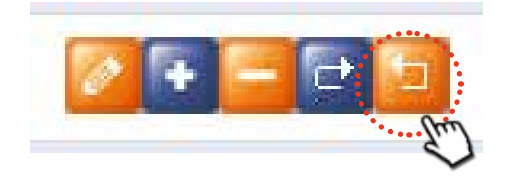

Con estos pasos concluimos el modulo grupo humano.

## Para más información por favor consulte: www.efisat.net

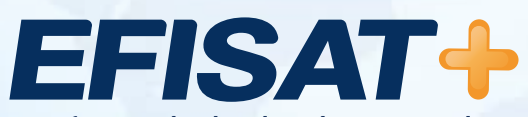

© Efisat. Todos los derechos reservados. T.T.A.S.A. - EFISAT - Cafferata 3280 2000 Rosario - Santa Fe – Rep. Argentina Tel. (+54) 341-4312550 www.efisat.net